# **Process Flow**

In April or October each Ecclesia with advised by the Franning Administrator of the coiod for updating the archning data.

Once all Ecclesias have completed entering their plan readirent of a speaking will be generated made availed chrody the online system. Time to check all Speaker contact details are current. During the planning period you may receive an email advising that one of your Incoming Speaker selections is no longer available. You can add another Incoming Speaker selection if you wish.

# **Sequence Flow**

HOME SPEAKING PLAN VIEW PLAN VIEW CONTACTS

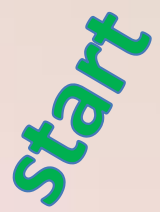

The plan process commences in April or October where all Ecclesias will update their Speaker additions and availabilities. **This is prior to entering the plan requirements.** The initial step allows everyone to see who is really available for selection. Please note that temporary Speaker removals can be achieved by a zero (0) availability. Speaker transfers and permanent Speaker removals can be arranged through the Plan Administrator.

HOME SPEAKING PLAN

VIEW PLAN

VIEW CONTACTS

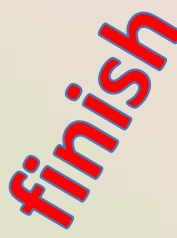

At the conclusion of the planning process, and after being notified by the Plan Administrator, a speaking plan will be made available through the online system (the "View Plan" menu option).

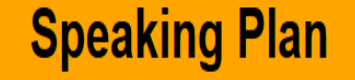

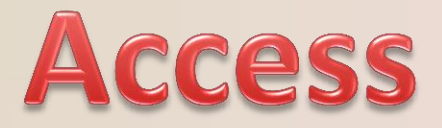

The link to the online system is:

https://www.christadelphiansaustralia.org.au/ncc/admin/index.php

Please contact the Plan Administrator if you do not know your Username (generally your email address) or your Password.

To allow each of your Speakers to complete their own planning requirements you must create a logon Username and Password for each Speaker on the "Speaker Details" page. This is achieved by updating each Speaker's Logon Name (with their Email address) and a Password. They would use the same link above to access the online system.

# **System Flow**

HOME SPEAKING PLAN VIEW PLAN VIEW CONTACTS

It is best to start with the "Speaking Plan" menu function and then work through each screen, scrolling through from the top to the bottom of each screen. Always click on "**Save**" to keep any changes that you make on each screen. At the bottom of each screen (after saving) click on the wording of the next step, in the coloured rectangle, to progress through the planning process. By doing this each time you will work through the whole planning process.

Once you have completed the initial run through, you can jump from function to function to fine tune any of your planning requirements as you wish.

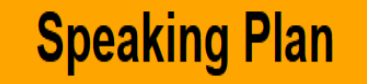

# Menu Summary

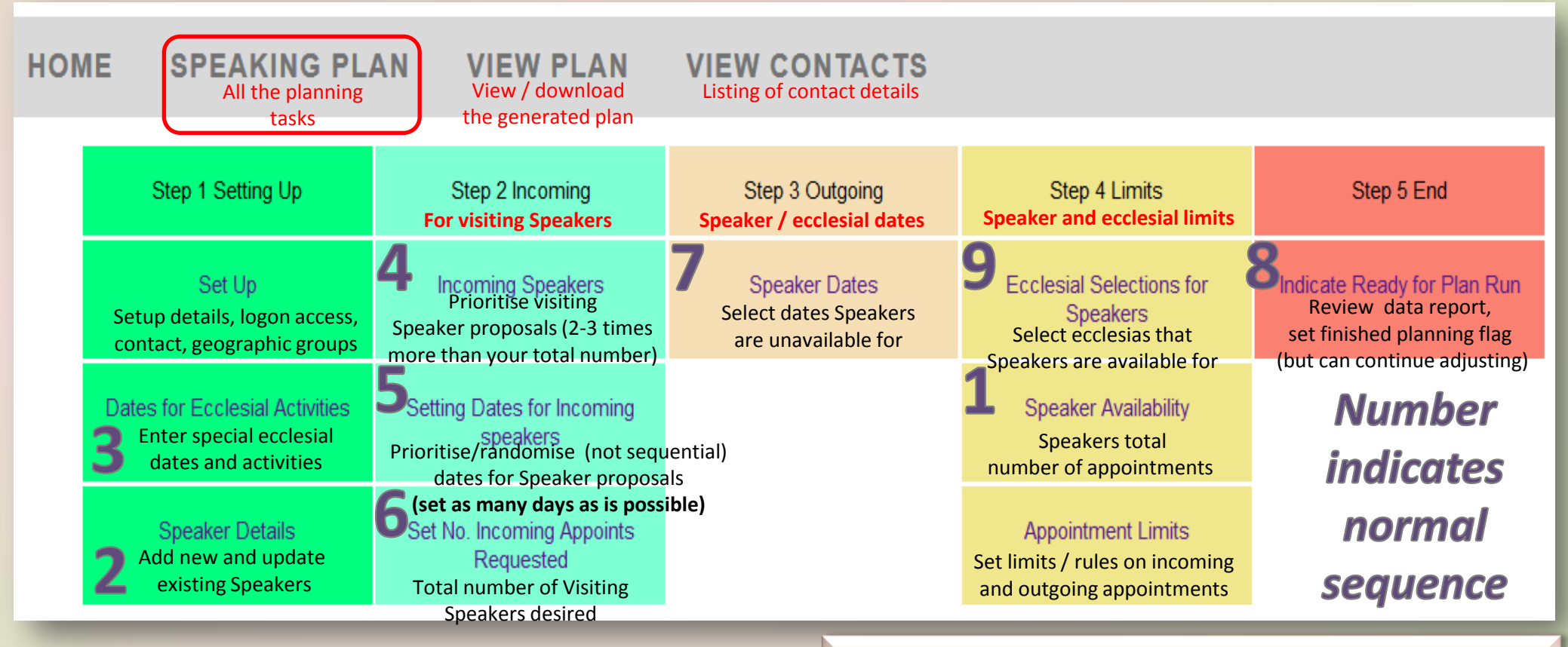

Link: <a href="https://www.christadelphiansaustralia.org.au/ncc/admin/index.php">https://www.christadelphiansaustralia.org.au/ncc/admin/index.php</a> Logon Name (generally your email address)

General rule is to select between 2 and up to 3 times the number of incoming Speakers (see 4) than your requirement limit (6) & as many dates randomised (5) as is possible

| ſ |
|---|

| Garnet Alphin - Boolaroo (4)     | ELDS |
|----------------------------------|------|
| David Bowe - Punchbowl (1)       |      |
| David Carroll Blue Mountains (2) |      |
| Des Collis Moorebank (1)         |      |
| ian Dange field - Bostaroo (3)   |      |
| Greg Data - Riverwood (2)        |      |
| Paul Deller - Sutherland (1)     |      |
| Name, Ecclesia,                  | ELDS |
| (Number) of the second (2)       |      |
| appointments                     |      |
| - Punchbowl (1)                  |      |
| Paul Jamieson - Kemps Greek (1)  |      |
| Tim Jenkins - Riverwood (2)      | ELDS |
| Geoff Lynch - Southlakes (2)     | ELDS |
| David Mansfield - Campsie (1)    |      |
| Luke McClure - Punchbowl (1)     |      |
| Paul Niven - Sutherland (2)      |      |
| Mark Olsen - Punchbowl (2)       |      |
| Des Partridge - Punchbowl (1)    | 6    |

### Incoming Speaker priorities

At the start of the new planning period your priorities from last period may still be displayed; they may not be cleared. These can be used as a guide for selecting Speakers for the current plan. It is suggested that you clear the priority of Speakers that you had successfully booked from the last period so that you don't have Speakers repeatedly booked each successive period.

Add new Speakers whilst prioritising your Speakers preferences. Your number priorities will be processed consecutively ascending and gaps are allowed (e.g. 3, 8, 21, 26, 26, 34, 42) and duplicated numbers are permitted.

# Tip 4a

| Garnet Alphin - Boolaroo (4)       | ELDS               |
|------------------------------------|--------------------|
| David Bowe - Punchbowl (1)         | E                  |
| David Carroll - Blue Mountains (2) |                    |
| Des Collis - Moorebank (1)         | 6                  |
| ian Dangerfield - Boolaroo (3)     | 6                  |
| Greg Della - Riverwood (2)         | E                  |
| Paul Deller - Sutherland (1)       |                    |
| Mark Dennes - Riverwood (3)        | ELDS               |
| Jarrod Edgecombe - Riverwood (2)   | 6                  |
| Jason Gilmore - Kemps Creek (1)    | 6                  |
| Bob Harden - Punchbowl (1)         | 6                  |
| Paul Jamieson - Kemps Creek (1)    | 6                  |
| Tim Jankins - Riverwood (2)        | ELDS               |
| Geoff Lynch - Southlakes (2)       | ELDS               |
| David Mansfield - Campsie (1)      | (Number) shows     |
| Luke McChure - Punchbowl (1)       | the maximum        |
| Paul Niven - Sutherland (2)        | appointments       |
| Mark Olsen - Punchbowl (2)         | available for each |
| Des Partridge - Punchbowl (1)      | Speaker            |
|                                    |                    |

### Use the Speaker's Appointments Available.

When prioritising Speakers it is wise to take note of the maximum appointments that the Speaker has available for the planning Therefore whilst period. prioritising Speakers that you would like to book, it is better to assign a higher priority to those who have only 1 or 2 appointments over those who have more as these Speakers may generally be booked up faster than those who have more appointments available because of the fact that they have fewer appointments available.

Also note the Options descriptions on the right hand side that may include explanations such as "Only by Zoom" or "By Zoom and Visit", and "Can play a piano" etc.

# Tip 4b

| Garnet Alphin - Boolaroo (4)       | ELDS |
|------------------------------------|------|
| David Bowe - Punchbowl (1)         |      |
| David Carroll - Blue Mountains (2) |      |
| Des Collis - Moorebank (1)         |      |
| Ian Dangerfield - Boolaroo (3)     |      |
| Greg Della - Riverwood (2)         |      |
| Paul Deller - Sutherland (1)       |      |
| Mark Dennes - Riverwood (3)        | ELDS |
| Jarrod Edgecombe - Riverwood (2)   |      |
| Jason Gilmore - Kemps Creek (1)    |      |
| Bob Harden - Punchbowl (1)         |      |
| Paul Jamieson - Kemps Creek (1)    |      |
| Ten Jankins - Riverwood (2)        | ELDS |
| Geoff Lynch - Southlakes (2)       | ELDS |
| David Mansfield - Campsie (1)      |      |
| Luke McChure - Punchbowl (1)       |      |
| Paul Niven - Sutherland (2)        |      |
| Mark Olsen - Punchbowl (2)         |      |
| Des Partridge - Punchbowl (1)      |      |

### Speaker priorities are required.

As a general rule select between 2 and up to 3 times the number of incoming Speakers than your requirement limit (i.e. if you require 5 incoming appointments then select up to 15 Speakers). You may still be fortunate if you select less but it depends on the dates that you have allowed, the quantity of these dates as well number of Incoming Speaker as the appointments and their progressive availability whilst the plan is being run. It is always more likely to fulfil vour requirements if you choose more Speakers or more dates but especially if you choose more of both Speakers and dates. This does not mean that you have to select Speakers or dates that you do not wish to include in the 6 month period.

## **OPTIONAL TASK**

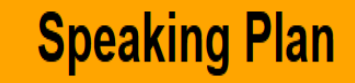

# Tip 4c

| Garnet Alphin - Boolaroo (4)<br>David Bowe - Punchbowi (1)          | Type of service:<br>"E" indicates<br>Exhortation |
|---------------------------------------------------------------------|--------------------------------------------------|
| Des Cellis - Moorebank (1)                                          | /                                                |
| tan Dangerfield - Boolaroo (3)<br>Greg Della - Riverwood (2)        | E                                                |
| Paul Deller - Sutherland (1)<br>Mark Dennes - Riverwood (3)         | ELDS                                             |
| Jarrod Edgecombe - Riverwood (2)<br>Jason Gilmore - Kemps Creek (1) |                                                  |
| Bob Harden - Punchbowl (1)<br>Paul Jamieson - Kemps Creek (1)       |                                                  |
| Ten Jankina - Riverwood (2)<br>Geoff Lynch - Southlakes (2)         | ELDS                                             |
| David Mansfield - Campsie (1)<br>Luke McClure - Punchbowl (1)       | -                                                |
| Paul Niven - Sutherland (2)<br>Mark Olsen - Punchbowl (2)           | -                                                |
| Des Partridge - Punchbowl (1)                                       | E                                                |

### Speaker appointment types.

Each Speaker can indicate the type of appointment that they are willing to provide; an Exhortation, Double, Seminar or Lecture. It is assumed that all Speakers are willing to provide Exhortations. If a Speaker selects a Double, then this declares that they are willing to provide an Exhortation and a Seminar / Lecture on the same day at the booking ecclesia's discretion. Similarly for a Lecture or Seminar. This may affect the number of appointments that such a Speaker is willing to provide and therefore they should modify their maximum Speaking availability number.

| Outgoing Speakers | Indicate for each speaker their availability for external appointments. 0 = None. |   |
|-------------------|-----------------------------------------------------------------------------------|---|
|                   | Ten Canul                                                                         | 1 |
|                   | Phil Coad                                                                         | 0 |
|                   | Kel Hammond                                                                       | 3 |
|                   | Rob McAlloter                                                                     | 0 |
|                   | Justin Roche                                                                      | 0 |
|                   | Peter Walters                                                                     | 1 |
|                   | Peter Viasset                                                                     | 2 |
|                   |                                                                                   |   |

## **OPTIONAL TASK**

## **Speaking Plan**

# Tip 4d

| Garnet Alphin - Boolaroo (4)       | ELDS                 |
|------------------------------------|----------------------|
| David Bowe - Punchbowl (1)         | E                    |
| David Carroll - Blue Mountains (2) | 6                    |
| Des Collis - Moorebank (1)         | 6                    |
| ian Dangerfield - Boolaroo (3)     | Services available – |
| Greg Della - Riverwood (2)         | see Legend below     |
| Paul Deller - Sutherland (1)       | E.                   |
| Mark Dennes - Riverwood (3)        | ELDS                 |
| Jarrod Edgecombe - Riverwood (2)   |                      |
| Jason Gilmore - Kemps Creek (1)    |                      |
| Bob Harden - Punchbowl (1)         |                      |
| Paul Jamieson - Kemps Creek (1)    |                      |
| Ten Jankins - Riverwood (2)        | ELDS                 |
| Geoff Lynch - Southlakes (2)       | ELDS                 |
| David Mansfield - Campsie (1)      |                      |
| Luke McChure - Punchbowl (1)       |                      |
| Paul Niven - Sutherland (2)        |                      |
| Mark Olsen - Punchbowl (2)         |                      |
| Des Partridge - Punchbowl (1)      | E                    |

### Requesting Doubles (if applicable).

The highest priority for incoming Speakers should be for Speakers who are willing to provide "Doubles". And the highest priority incoming dates should be for the dates on which the "Doubles" are to be planned. It is recommended that you select at least 50% more "Double" designated Speakers than required. For example, if you want 4 "Doubles" then select at least 6 highest priority "Double" (designated) Speakers.

After the plan is finalised then communicate with each of the "Double" Speakers to confirm that they have been booked for a double on the dates that you require. Any extra dates for "Double" (designated) Speakers can be assumed to be Exhorts only.

### Tip 5

Range

July

August

September

October

November

December

03 10 10 12

> 17 4 24 16

2019 Previous Date Also take notice of 07 21 14 17 your Ecclesial and the 21 6 Common 28 1 Activities shown on the right 04 18 11 7 hand side of the page. 18 11 Don't select a date 25 15 that you don't want to 01 23 08 Enter a have a visiting Speaker 15 2 to be booked on. 22 8 29 22 06 19 13 9 20 Enter a numb 27 3

## **Speaking Plan**

### Date priorities are required.

The more dates that you make available for incoming Speakers the better you will be in matching their potential date restrictions. Also by randomly spreading your date priorities throughout the 6 months, rather than in a sequential order, will also distribute the incoming appointments that you will achieve throughout the 6 months as well (see the example on the left).

You must balance the quantity of dates with the number of supplementary Speakers that you request. The rule for balance is: *the fewer* the incoming dates you have set, then the more Speakers you will need to select; the fewer the Speakers then the more incoming dates will need to be selected (remember that Speakers may also be fully booked by other Ecclesias).

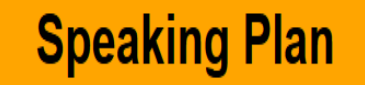

# **Tip 7 Speaker Dates**

#### Outgoing Speakers

Select each speaker and indicate which dates they are Unavailable for external appointments. You can skip this section if you do not have this information.

#### First Speaker

|                                                                                                    | Previous Date Ran | ge     | 2018     |          | Next Date Range        |
|----------------------------------------------------------------------------------------------------|-------------------|--------|----------|----------|------------------------|
| Second Speaker                                                                                                    | Unavailable Dates |        |          |          |                        |
|                                                                                                    | 🔲 01 Jul          | 08 Jul | 🗹 15 Jul | 🗹 22 Jul | 29 Jul                 |
| Ecclesial Dates                                                                                                    | 05 Aug            | 12 Aug | 19 Aug   | 26 Aug   |                        |
| Common Dates                                                                                                    | ✓ 02 Sep          | 09 Sep | 16 Sep   | 23 Sep   | 🗹 30 Sep               |
| 08 Jul Public School Holidays<br>15 Jul Public School Holidays<br>- whis School Holidays                                                                                      | ✓ 07 Oct          | 14 Oct | 21 Oct   | 28 Oct   |                        |
| 22 Jul Public S Day - ACBM Treating at HCS<br>02 Sep Fathers Day - ACBM Treating at HCS<br>16 Sep Combined Memorial Meeting at HCS<br>16 Sep Combined Memorial Meeting at HCS | 04 Nov            | 11 Nov | 18 Nov   | 25 Nov   |                        |
| 30 Sep Labour Uay<br>07 Oct Public School Holidays<br>07 Oct Public School Holidays<br>08 Daylor School Hore Day 25th-26th December                                           | 02 Dec            | 09 Dec | 16 Dec   | 23 Dec   | 30 Dec                 |
| 14 Oct Fullimas / Boxing Usy<br>23 Dec Christmas / Boxing Usy<br>30 Dec Public School Holidays                                                                                |                   |        |          |          | Reset any changes Save |

Update for each Speaker. The individual Speaker's unavailable dates can be entered by ticking the boxes. Initially click on a Speaker's name and then tick the dates that the Speaker is **unavailable** for appointments. The "Next Date Range" button rolls 6 months ahead (continuously) if required. After ticking the dates, click on the "Save" button. NOTE the special ecclesial dates and common dates listings to the right of the Unavailable Dates when deciding on which dates to tick.

## Speaking Plan Speaker ecclesial selections

| но | OME SPEAKIN                       | IG PLAN VIEV                           | V PLAN VIEW     | CONTACTS                          |                                 |
|----|-----------------------------------|----------------------------------------|-----------------|-----------------------------------|---------------------------------|
|    | Step 1 Setting Up                 | Step 2 Incoming                        | Step 3 Outgoing | Step 4 Limits                     | Step 5 End                      |
|    | Set Up                            | Incoming Speakers                      | Speaker Dates   | Ecclesial Selections for Speakers | Indicate Ready for Plan<br>Run  |
|    | Dates for Ecclesial<br>Activities | Setting Dates for<br>Incoming speakers |                 | Speaker Availability              | Click on<br>cclesial selections |
|    | Speaker Details                   | Set No. Incoming<br>Appoints Requested |                 | Appointment Limits                | for Speakers""                  |

To alter the ecclesias that a Speaker is available to speak at, select this function, then select the Speaker's name and then tick the ecclesias that the Speaker is available for. Once complete click on "Save Speakers Selections". Do this page before the "Speaker Availability" page. 13

## Speaking Plan Tip 9 ecclesial selections Step 4 Limits Ecclesial Selections for Speakers

Step 4a – "Ecclesial Selections for Speakers" controls the visibility of each Speaker for away appointments. Please note that if the Speaker's availability is zero (0) then the Speaker will not be visible to any ecclesia. Each Speaker must have a selection of ecclesias they are willing to speak at. For each ecclesia that is ticked for a Speaker, then that Speaker will be visible on the "Incoming Speakers" page of the ticked ecclesia as long as the Speaker has an availability which is greater than zero. If no ecclesias are ticked or the Speaker's availability is zero, then that Speaker will not be visible to any ecclesia. Please use the "Speakers Availability" page (S4b) to control Speaker visibility as it is simpler to adjust and to manage. After ticking each (inclusive) ecclesia for a Speaker, click on the "Save Speaker Selections" button.

This ecclesial selection function covers situations such as Speakers who are involved with Sunday School and as such are constrained in how far they can travel.

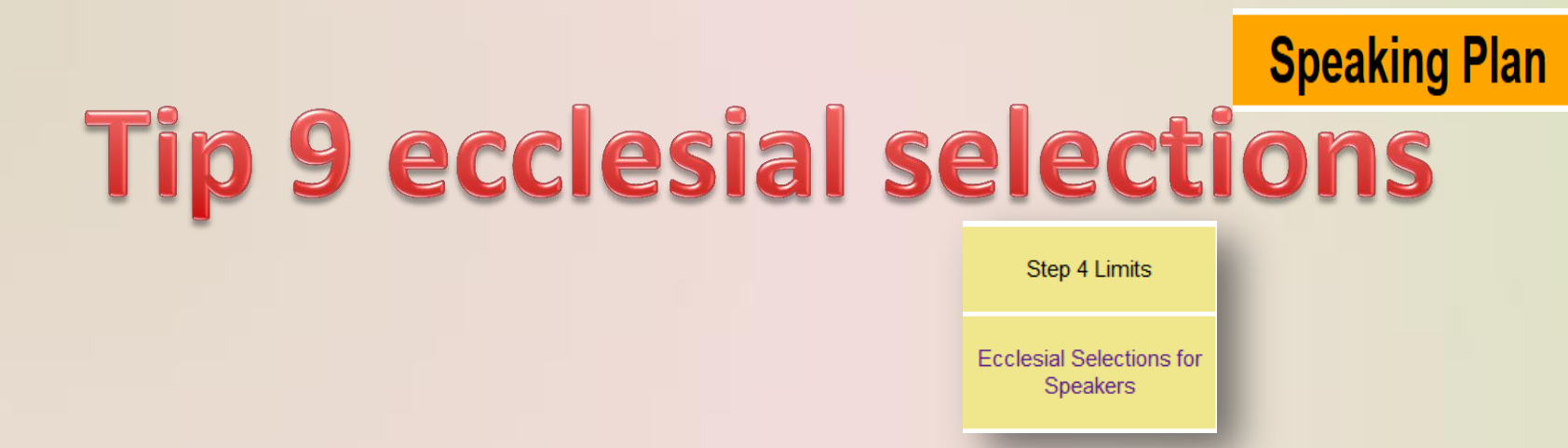

Each ecclesia is assigned to a geographic group. Speaker availability is based on these geographic groups and a separate maximum number of appointments must be set for each geographic group. If you would prefer to be assigned to a different geographic group please contact the Planning Coordinator. Always complete the "Ecclesial Selections for Speakers" page before updating the Speaker Availability" page.

|               | Sydney | Newcastle | Regional NSW                             |
|---------------|--------|-----------|------------------------------------------|
| Dave Drideens | 0      | 0         | · · · g. · · · · · · · · · · · · · · · · |
| Ben De e      | 0      | 0         |                                          |
| Pau De e      | 0      |           |                                          |
| Julue K. rk-v | 0      | 0         |                                          |
| Shane Kirk v  | 0      | 0         | 1                                        |
| Pau N en      | 1      | 0         |                                          |
| Can Pen ve    | 6      | 1         |                                          |
| Par - Ph      | 3      |           |                                          |

# Speaker availabilities

| но | HOME SPEAKING PLAN VIEW PLAN VIEW CONTACTS |                                                 |                 |                                      |                                |  |  |
|----|--------------------------------------------|-------------------------------------------------|-----------------|--------------------------------------|--------------------------------|--|--|
|    | Step 1 Setting Up                          | Step 2 Incoming                                 | Step 3 Outgoing | Step 4 Limits                        | Step 5 End                     |  |  |
|    | Set Up                                     | Incoming Speakers                               | Speaker Dates   | Ecclesial Selections for<br>Speakers | Indicate Ready for Plan<br>Run |  |  |
|    | Dates for Ecclesial<br>Activities          | Setting Dates for<br>Incoming speakers<br>Click | on              | Speaker Availability                 |                                |  |  |
|    | Speaker Details                            | Set No. Incoming<br>Appoints Requested          | vailabilities"  | Appointment Limits                   |                                |  |  |

To alter a Speaker's maximum available appointments, select this function. A Speakers availabilities are based on which ecclesias the Speaker has selected (and the resulting geographic groups those ecclesias are in). Enter the maximum appointments available for each Speaker for each geographic group. Once complete click on "Save".

# Speaker availabilities

HOME SPEAKING PLAN VIEW PLAN VIEW CONTACTS

| Step 1 Setting Up                 | Step 2 Incoming                        | Step 3 Outgoing | Step 4 Limits                        | Step 5 End                     |
|-----------------------------------|----------------------------------------|-----------------|--------------------------------------|--------------------------------|
| Set Up                            | Incoming Speakers                      | Speaker Dates   | Ecclesial Selections for<br>Speakers | Indicate Ready for Plan<br>Run |
| Dates for Ecclesial<br>Activities | Setting Dates for<br>Incoming speakers |                 | Speaker Availability                 |                                |

### Current ecclesial Group designations:

**SYDNEY:** Blue Mountains, Boolaroo, Cabramatta, Camden, Campsie, Castle Hill, Chatswood, Doonside, Gosford, Hunter Valley, Hurstville, Kemps Creek, Moorebank, Punchbowl, Riverwood, Shaftesbury Road, Southlakes, Southern Highlands, Sutherland, Watagans, West Ryde, Wollongong, Yagoona **NEWCASTLE:** Charlestown and Toronto

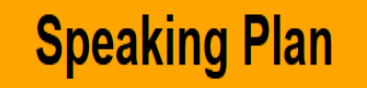

# **Planning Limits**

| Limits                                                                             | Select the options that best suit your requirements below. If unsure leave it asis. |          |                           |                                                                                |                    |                     |
|------------------------------------------------------------------------------------|-------------------------------------------------------------------------------------|----------|---------------------------|--------------------------------------------------------------------------------|--------------------|---------------------|
| How closely can two appointments for your Sp                                       | eakers occur?                                                                       | No Limit | <sup>©</sup> 1 Week apart | <sup>©</sup> 2 Weeks apart                                                     | ◎ 3 Weeks apart    | ◎ 4 Weeks apart     |
| How closely can appointments for different Speakers of yours occur?                |                                                                                     | No Limit | O A week apart            | C At least 2 weeks                                                             | C At least 3 weeks | O At least 4 weeks  |
| What is the maximum number of away appointments for your Ecclesia on the same day? |                                                                                     | 3        |                           | Note: The minimum here is 1 - if set to 0 then no away appointments can occur. |                    | tments can occur.   |
|                                                                                    |                                                                                     |          |                           |                                                                                | Reset C            | Changes Save Limits |

Please do not apply limits unless they are really necessary as they can significantly reduce your outgoing appointment availabilities which in turn will greatly restrict other ecclesia's incoming Speaker selections from your ecclesia. These restrictions can always be set to "No Limit". The 3 outgoing Speaker limitations are:

- 1. How closely can outgoing consecutive appointments occur for **each** one of your Speakers?
- 2. How closely can outgoing appointments simultaneously occur for **all** of your Speakers?
- 3. What is the maximum number of away appointments for your Ecclesia on the same day? Not 0!

## Speaking Plan Tip 8 – Review and ready

You have come to the end of your Planning Data Entry.

You can review your key planning entries by clicking on the "Review Data" button and scrolling down on the screen.

Click on the button below to review your data entry for the Plan Meeting. Review Data

When everything is okay please click on the rectangle with the caption "This is the last screen of the Plan Meeting Data Entry Program". Then click on the "Save" button. This indicates to the Plan Administrator that you have completed your Speaking Plan data entry.

This is the last screen of the Plan Meeting Data Entry Program.

You can continue to review and revise any of your planning data even after you have completed. You can do this by directly accessing each of the screens until the Speaking Plan is actually run. The Plan Administrator will advise when this has occurred.

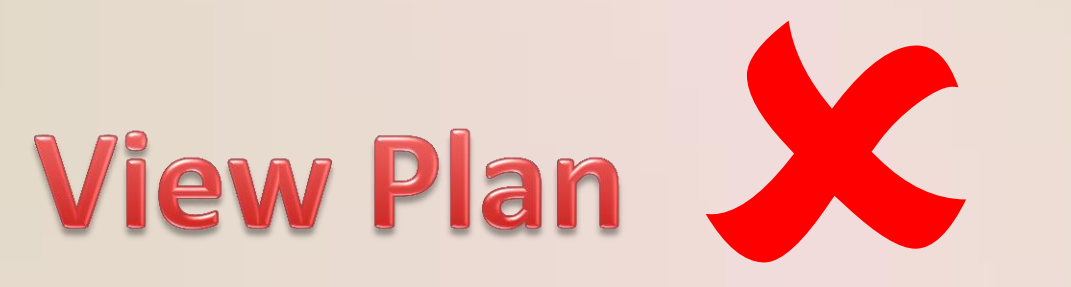

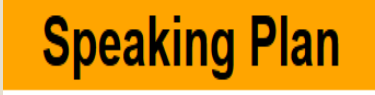

Once the Plan Administrator has advised that the Speaking Plan has been run then click on the "View Plan" menu item to view your Speaking Plan.

### VIEW PLAN

You can export or download your Speaking Plan as a CSV file (for MS Excel etc) or as a PDF file (portable document format).

| View Full Plan Export Plan to a CSV file | Export a PDF copy |
|------------------------------------------|-------------------|
|------------------------------------------|-------------------|

There is also an option to view the Full Speaking Plan (for all Ecclesias) or review previous Plans (click on the " <- Previous" button).

Additionally there is an optional report that will be made available that lists Speakers who have not been fully utilised during the planning process. If you would like to make a manual booking for any of the Speakers listed then please contact the Speakers' Recorder / Secretary as soon as possible.

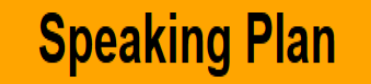

# **All Contact Details**

HOME SPEAKING PLAN VIEW PLAN VIEW CONTACTS

This function shows all Speaker and other Contact details sorted by ecclesia in alphabetical order.

You should be able to search on the web page to find a text strings such a name or part of a name (click on Ctrl+F).

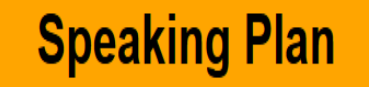

# Menu

### HOME SPEAKING PLAN VIEW PLAN VIEW CONTACTS

| Step 1 Setting Up              | Step 2 Incoming                        | Step 3 Outgoing | Step 4 Limits                        | Step 5 End                  |
|--------------------------------|----------------------------------------|-----------------|--------------------------------------|-----------------------------|
| Set Up                         | Incoming Speakers                      | Speaker Dates   | Ecclesial Selections for<br>Speakers | Indicate Ready for Plan Run |
| Dates for Ecclesial Activities | Setting Dates for Incoming speakers    |                 | Speaker Availability                 |                             |
| Speaker Details                | Set No. Incoming Appoints<br>Requested |                 | Appointment Limits                   |                             |

# Plan Steps - overview Speaking Plan

### Step 1 – Setting Up

- \* Set up the screen font and font size (to make it easier for you to read).
- \* Adjust your contact details to make it easier to contact you.
- \* Record any dates of significance to your ecclesia (camps, study weekends, Bible schools etc) that you want to work around.
- \* Add Speakers or modify your Speakers contact as well as their individual access if desirable.
- \* Set Geographic Groups accessible by your ecclesia.

### Step 2 – Incoming

- \* Select who you would like to invite to your ecclesia (on the first pass through mark the entry field and on the second pass through assign a sequential priority, noting how many appointments they each have available.
- \* Select what dates you would like to have filled by assigning a priority order. **NB** by spreading the date priority randomly throughout the 6 months will generally spread your incoming appointments throughout the 6 months as well.

### **Step 3 – Outgoing**

\* Select what dates your Speakers are unavailable to speak on.

### Step 4 – Limits

- \* Set which ecclesias your Speakers are available to speak at.
- \* Enter a maximum number of external appointments each of your Speakers are willing to perform.
- \* Set limits on same day and consecutive appointments and how many of your Speakers are away at the same time.

### Step 5 – The End

- \* Record when you are happy with the planning entries you have made.
- \* Review a summary report of your selections.
- \* Once all Ecclesias have finalised their planning entries then the plan will be generated.

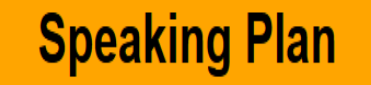

# **Support Contacts**

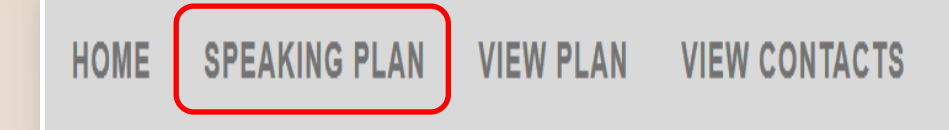

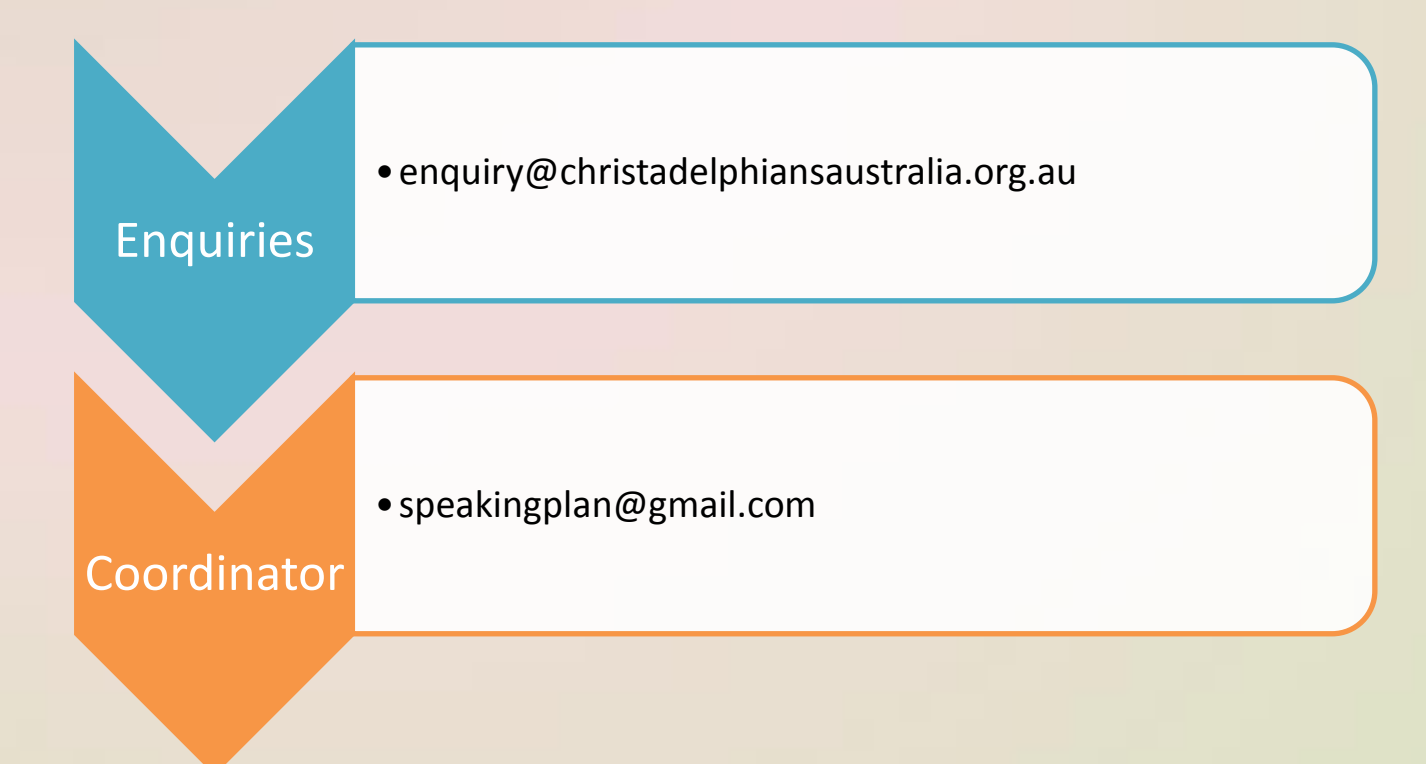